## Google Doc og weblink i Blackboard

Hvis du gerne vil lade de studerende skrive sammen i et Google Doc i din undervisning og samtidigt vil give dem let adgang via Blackbord kan du vælge at oprette et weblink.

Sådan gør du:

Hvis du ikke allerede har en Googlekonto, kan du oprette én her: <u>https://accounts.google.com/SignUp?hl=da</u>

Gå nu til <u>https://www.google.dk</u> og vælg Google Drev (se billede):

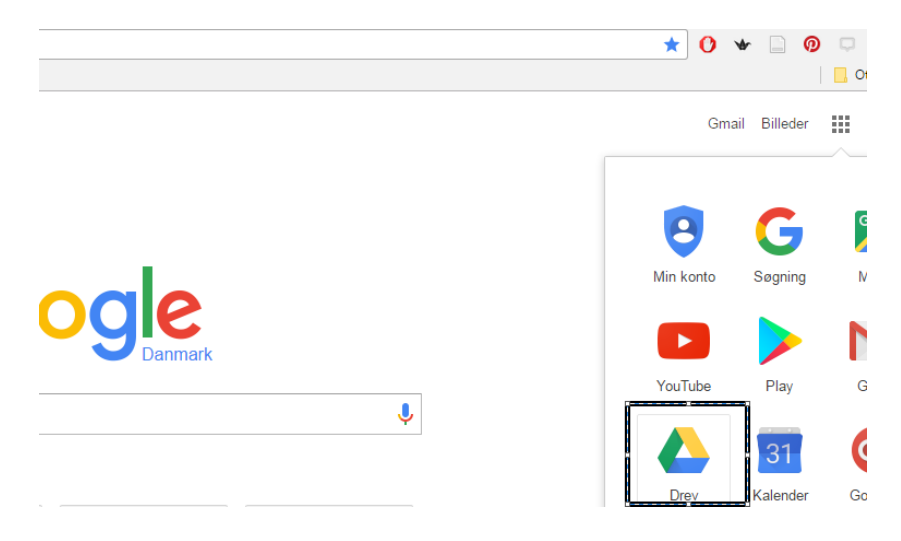

Her opretter du et Google dokument ved at vælge knappen NY og herefter Google Docs:

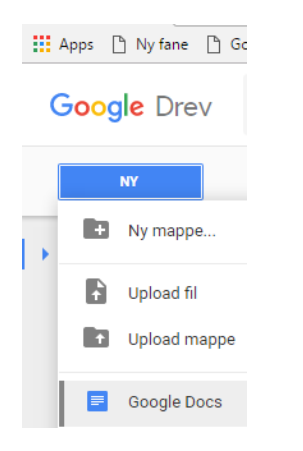

Nu kan du begynde at skrive i dit dokument:

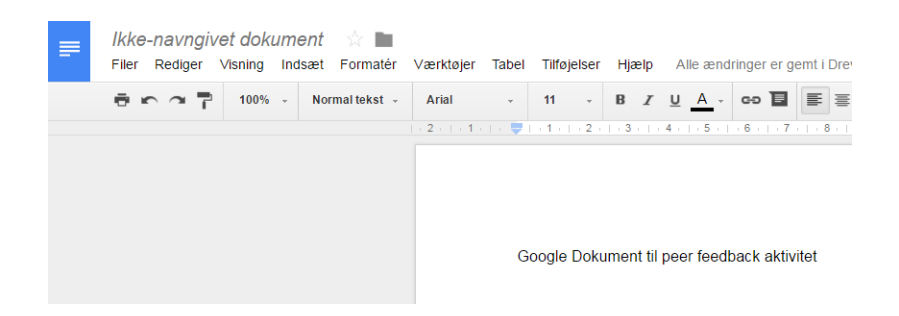

For at kunne dele dokumentet med de studerende skal du foretage nogle indstillinger:

Vælg fanen Filer og herefter Udgiv på nettet...

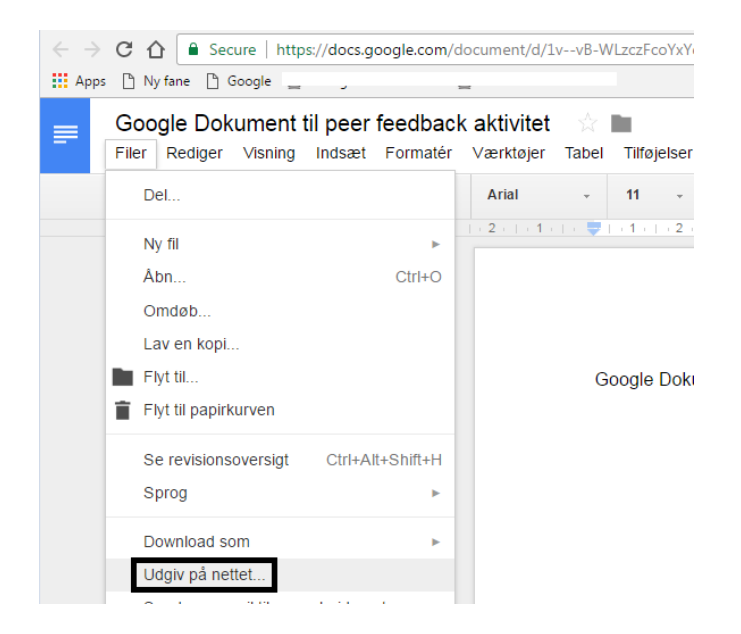

Vælg Offentliggør:

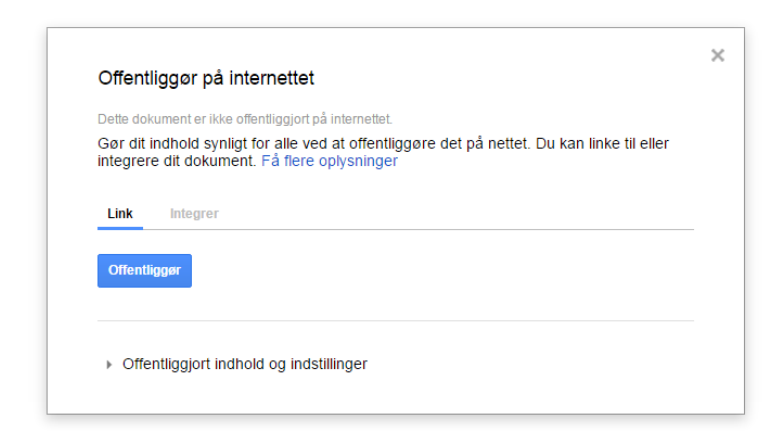

For at give de studerende lov til at skrive og redigere i dokumentet, skal du nu vælge knappen *Del* i øverste højre hjørne:

|              | ~ |     |  |
|--------------|---|-----|--|
| Kommentarer  | â | Del |  |
| / Redigering | Ť | *   |  |
|              |   |     |  |

## Vælg nu Få link til deling:

| Del med andre                    | Få link til deling (G) |
|----------------------------------|------------------------|
| Personer                         |                        |
| Angiv navne eller e-mailadresser | <i></i>                |
|                                  |                        |
| Udfør                            | Avanceret              |

Her vælger du: "Alle med linket kan redigere"

| Del med andre                                                                                                    | Få link til deling 👄 |
|----------------------------------------------------------------------------------------------------|----------------------|
| Linkdeling er slået til Få flere oplysninger                                                                             |                      |
| Alle med linket kan redigere 👻                                                                                           | Kopiér link          |
| FRA – kun bestemte personer har adgang                                                                                   |                      |
| <ul> <li>Alle med linket kan redigere</li> <li>Alle med linket kan kommentere</li> <li>Alle med linket kan se</li> </ul> |                      |
| Mere                                                                                                    |                      |
|                                                                                                    |                      |

Kopiér linket. Klik på knappen Udfør

Log nu på Blackboard og find det pågældende kursus. Her kan du gøre to forskellige ting afhængigt af hvordan du vil have dit Google Doc vist:

Avanceret

Som nyt menupunkt:

Udfør

Vælg krydset og herefter Weblink

| 🏫 💿 🛛 Google Doc |
|------------------|
| + 🖻 C 14         |
| Content Area     |
| Module Page      |
| Blank Page       |
| Tool Link        |
| Web Link         |
| Course Link      |
| Subheader        |
| Divider          |

Indsæt nu URL'en, som du kopierede fra dit Google dokument og giv menupunktet et navn:

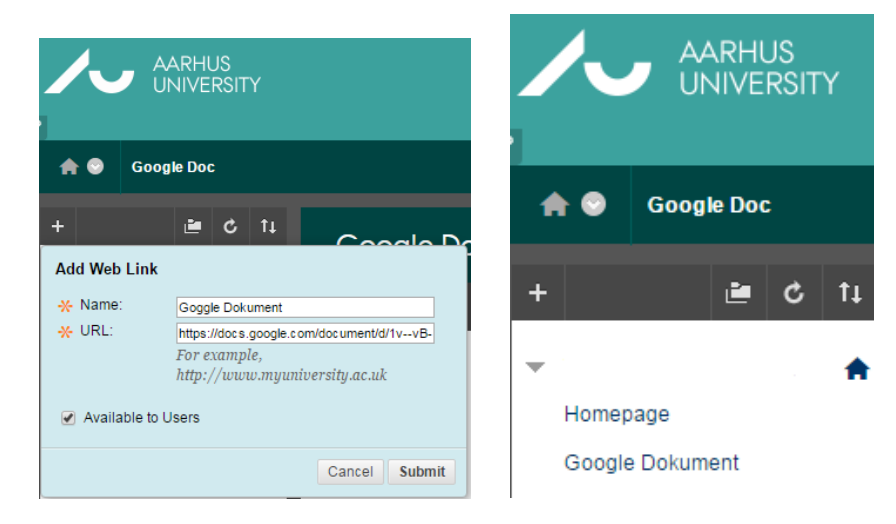

Nu er menupunktet synligt for de studerende, som nu kan bidrage til teksten i dokumentet (nedenstående ses nu når det klikkes på menupunktet).

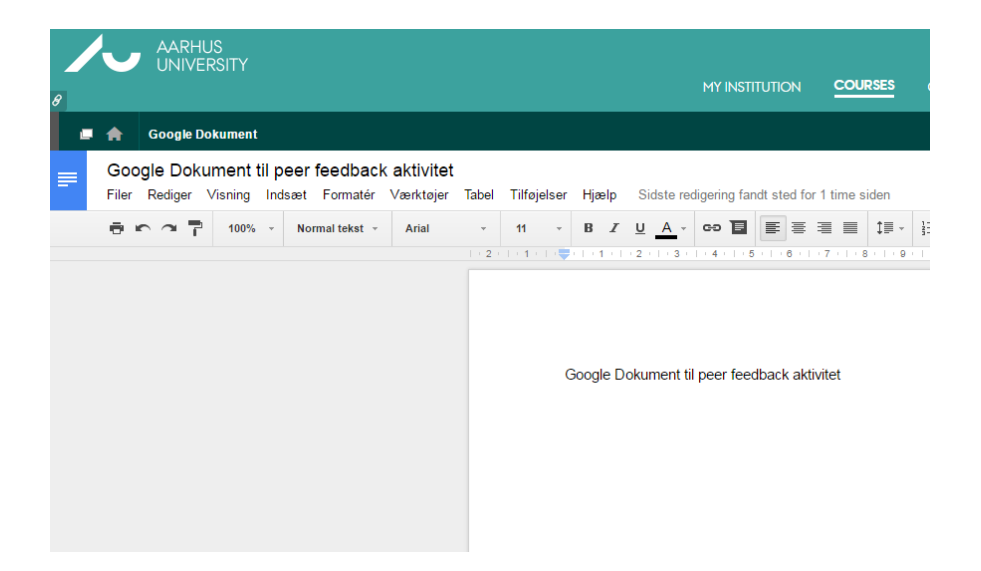

Hvis du ikke ønsker at oprette et menupunkt kan du i stedet oprette et weblink i et Content Area

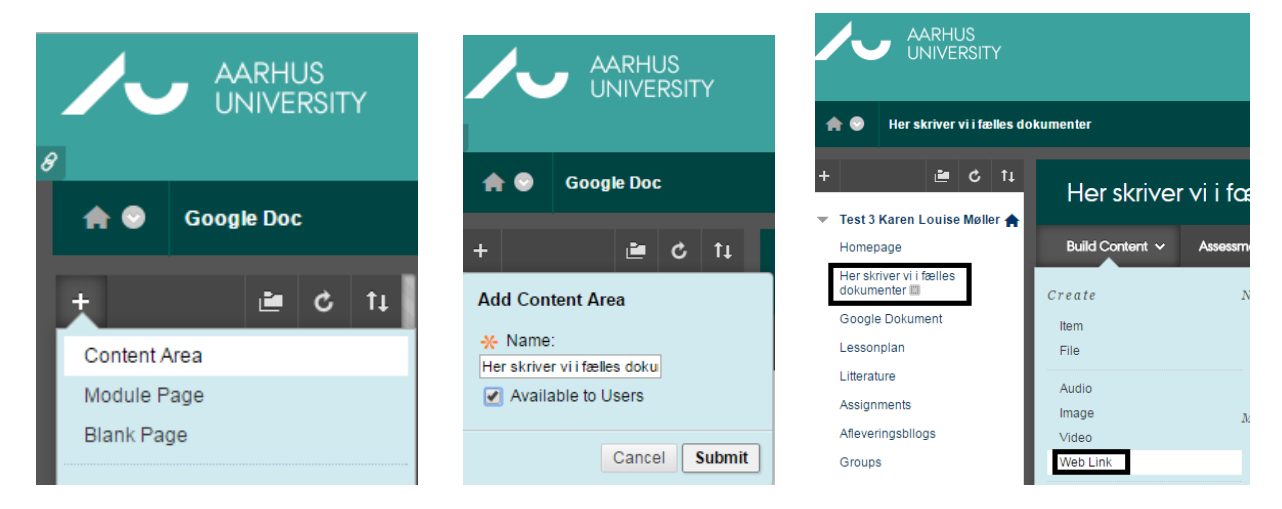

Herunder oprettes et weblink – husk at klikke på Submit.

| Creat<br>A Web Lin        | te<br>ık is | W<br>a sl    | ek          | b Li           | i <b>nk</b><br>o a Web | rese | ource.   | Add   | a Web     | Link             | to a           | Con    | tent. | Are   | a to | p | ovid | le a | ı qu | ick | acc | ess J | poi | int to | o rele | evan | t mate | eria |
|---------------------------|-------------|--------------|-------------|----------------|------------------------|------|----------|-------|-----------|------------------|----------------|--------|-------|-------|------|---|------|------|------|-----|-----|-------|-----|--------|--------|------|--------|------|
| * India                   | ate:        | s a r        | equi        | ired j         | field.                 |      |          |       |           |                  |                |        |       |       |      |   |      |      |      |     |     |       |     |        |        |      |        |      |
| 1. Web                    | Lir         | ık l         | nfo         | rma            | ition                  |      |          |       |           |                  |                |        |       |       |      |   |      |      |      |     |     |       |     |        |        |      |        |      |
| <b>⊹</b> №                | ame         |              |             |                |                        | G    | oogle d  | lokum | ent       |                  |                |        |       |       |      |   |      |      |      |     |     |       |     |        |        |      |        |      |
| <mark>*</mark> U          | RL          |              |             |                |                        | ht   | tps://do | cs.go | ogle.com  | 1/docu           | ment           | /d/1v- | -vB-V | VLz   |      |   |      |      |      |     |     |       |     |        |        |      |        |      |
|                           |             |              |             |                |                        | Fo   | or exa   | nple  | , http:// | www              | .myı           | nive   | rsity | .ac.1 | ık   |   |      |      |      |     |     |       |     |        |        |      |        |      |
| 2. Dese<br>Text<br>For th | crip        | o <b>tio</b> | n<br>r, pre | ess A          | LT+F10 (               | (PC) | or AL1   | Γ+FN  | I+F10 (N  | lac).            |                |        |       |       |      |   |      |      |      |     |     |       |     |        |        |      |        |      |
| т                         | T           | T            | Ŧ           | Pa             | ragraph                | ۳    | Aria     |       | ۳         | 3 (12            | pt)            | ٣      | Ξ     | Ŧ     | 1233 | - | Т    | *    | ø    | *   | ¢   |       |     |        |        |      |        |      |
| Ж                         | D           | Û            | Q           | 5              | e ≣                    | ≣    | ≣        | ≣     | ≞≞        | $\mathbf{T}^{x}$ | $\mathbf{T}_x$ | ð      | 25    | ۴¶    | T    | • |      | -    | _    | 8   | >-  |       |     |        |        |      |        |      |
| 0                         | Ø           | 14           | Þ           | $\mathbf{f}_x$ | 💠 Mashe                | ups  | - ¶      | 66    | © (;      | <b>J</b>         | ⊞              |        |       |       |      | E |      |      |      |     |     |       | Н   | THL C  | 55     |      |        |      |
| Her                       | skri        | V. DR. V     | /i en       | fæll           | es tekst               |      |          |       |           |                  |                |        |       |       |      |   |      |      |      |     |     |       |     |        |        |      |        |      |
| Path                      | 'n          |              |             |                |                        |      |          |       |           |                  |                |        |       |       |      |   |      |      |      |     |     |       |     |        |        |      |        |      |

Sådan vises det i Blackboard:

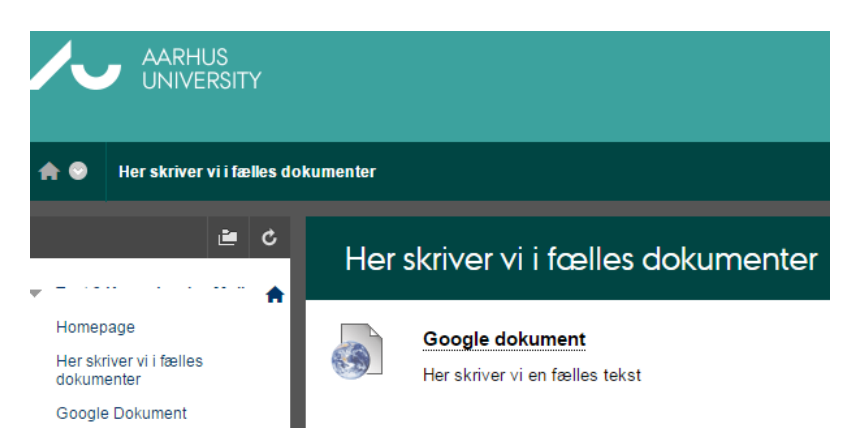